# 이플랜소프트웨어앤서비스(유) Webex 미팅 참여 및 진행

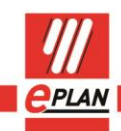

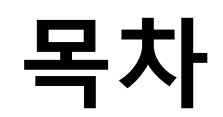

| 1. | Webex | 미팅 | 참여 | 3 |
|----|-------|----|----|---|
| 2. | Webex | 미팅 | 진행 | 7 |

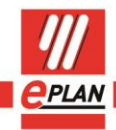

>

>

Σ

Σ

# 1. Webex 미팅 참여

 고객은 이플랜으로부터 Webex 미팅 초대장을 이메일로 전달 받습니다. 이메일 내용에 있는 Join meeting 버튼을 클릭합니다.

### Webex meeting invitation: Webex Test > 발은편지함 ×

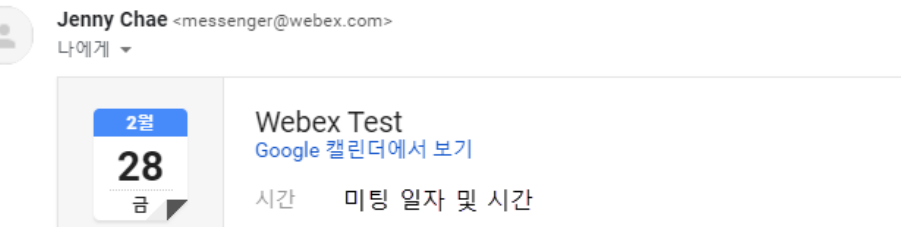

미정

장소 https://eplan.webex.com/eplan/j.php?MTID=me35d4d5c94ef7321e1c7716695055a52 참석자 Jenny Chae\*

추가 옵션

Jenny Chae invites you to join this Webex meeting.

Meeting number (access code): Meeting password:

예

Friday, February 28, 2020 2:05 pm | (UTC+09:00) Seoul | 1 hr

Join meeting

Figure 1. Join meeting 버튼 클릭

아니요

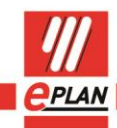

efficient engineering.

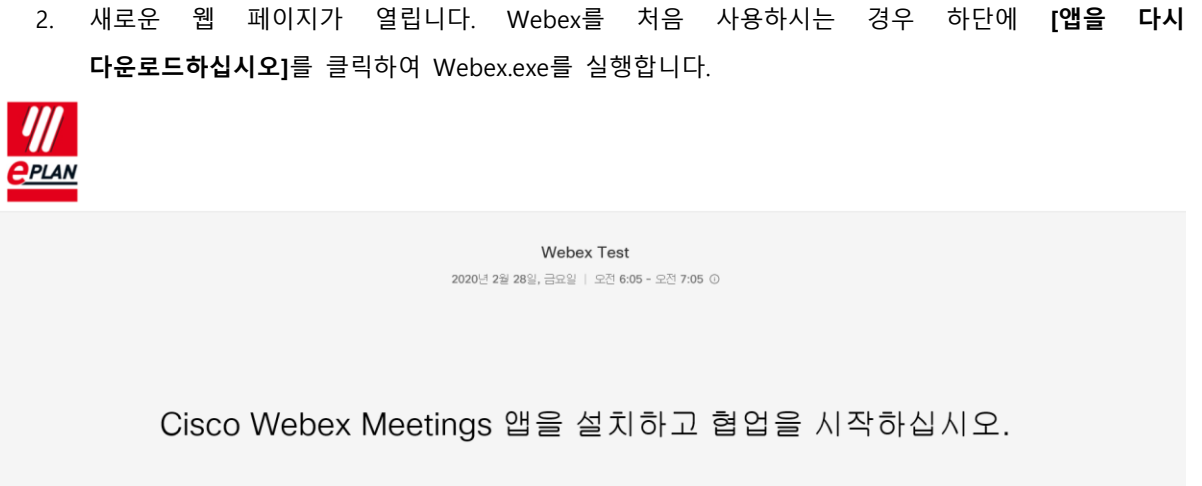

|               |                             | webex.exe을(를) 설치히 | ·려면 여기를 클릭하십시오. |
|---------------|-----------------------------|-------------------|-----------------|
| 다운로드하기 위해 기다리 | 니고 있습니까 <mark>?</mark> 앱을 다 | 네 다운로드하십시오.       |                 |
|               |                             | 4 I ±0            |                 |

Figure 2. Webex.exe 실행

3. <Figure 3>와 같이 로딩이 진행됩니다.

| Cisco Webex Meetings           | × |
|--------------------------------|---|
|                                |   |
| 마주하고 미팅하십시오. 어디에서든지 가<br>능합니다. |   |
|                                |   |
| cisco Webex                    |   |

Figure 3. Webex 로딩 진행

>

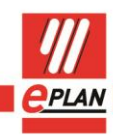

>

### EPLAN

efficient engineering.

4. Webex에 접속하는 고객의 '성함'과 '이메일 주소'를 작성합니다. [다음] 버튼을 클릭합니다.

| O Cisco Webex Meetings          | $\odot$ $\times$ |
|---------------------------------|------------------|
| Webex Test<br>2:05 PM - 3:05 PM |                  |
| 귀하의 정보 입력                       |                  |
| (1) 이름<br>이메일 주소                |                  |
| (2) पक्ष                        |                  |
| 이미 계정이 있습니까? 로그인                |                  |
| cisco Webex                     |                  |

Figure 4. 접속자 정보 입력

5. 듀토리얼 창이 나타나면 [건너뛰기]를 클릭합니다.

## 새 오디오 및 비디오 미리 보기 창

이제 미팅에 참여하기 전에 오디오 및 비디오 설정을 확인하고 조절할 수 있습니다.

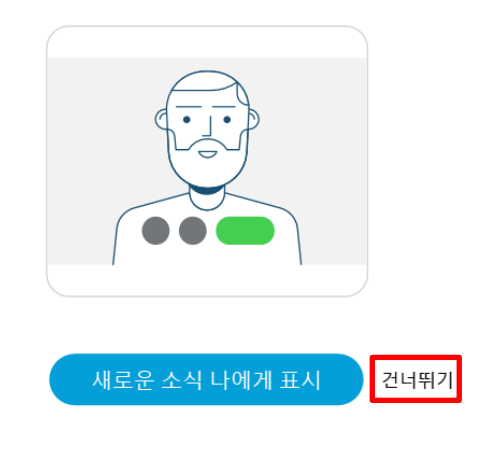

Figure 5. 듀토리얼 창

>

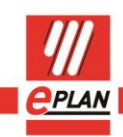

GLOBAL SUPPORT

- efficient engineering.
  - 마이크 아이콘, 영상 아이콘을 각각 클릭하여 빨간색 아이콘으로 변경합니다. 빨간색 아이콘으로 표시되면 음소거 및 카메라 촬영이 거절됩니다. 스피커 종류에 대해 [오디오에 대해 컴퓨터 사용]을 선택하여 오디오를 연결합니다.

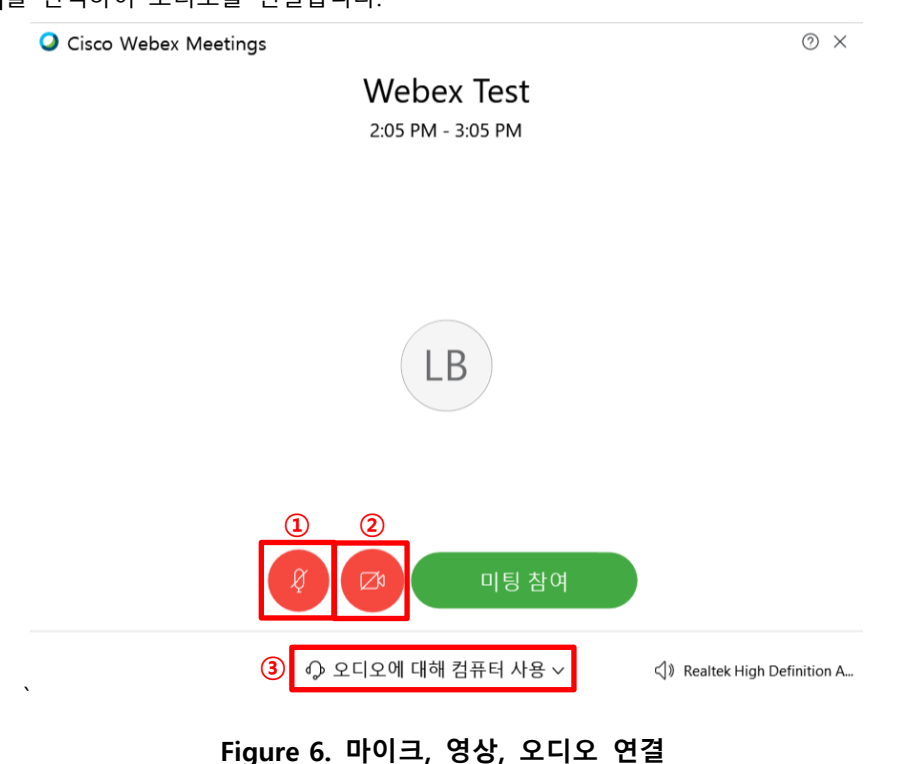

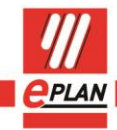

>

GLOBAL SUPPORT

# 2. Webex 미팅 진행

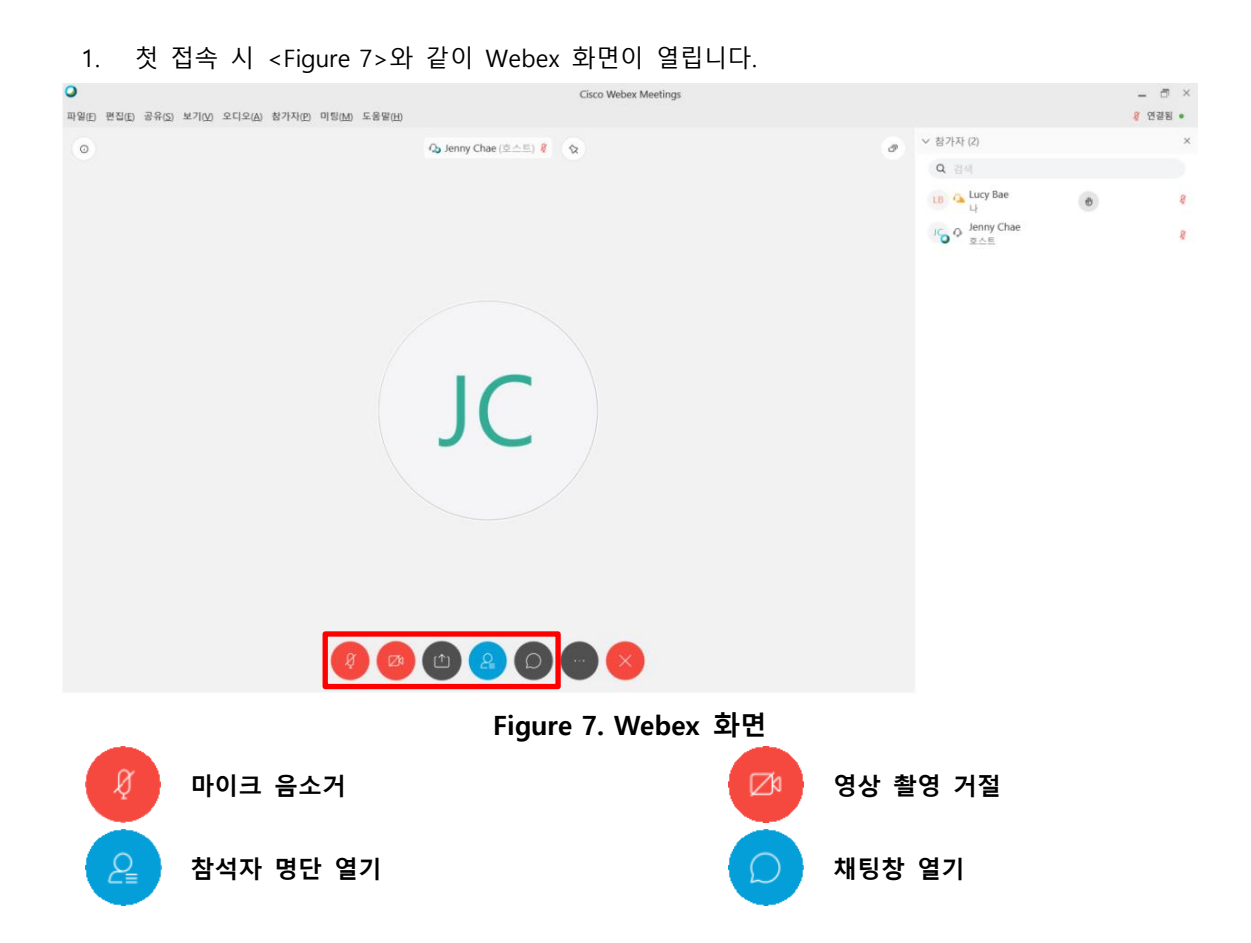

 채팅창을 여는 경우 <Figure 8>와 같이 Webex 화면이 열립니다. 미팅 진행 중 질문을 ①에서 타이핑을 하신 후 [Enter]를 누르면 ②에서 채팅 내용이 확인됩니다.

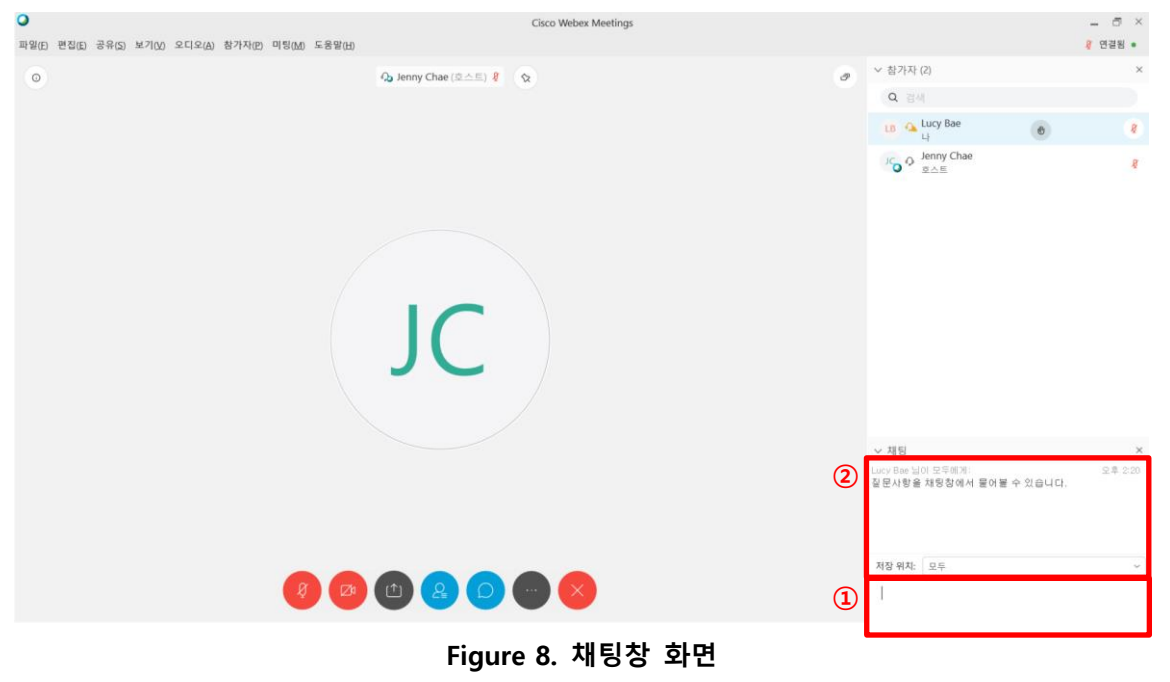

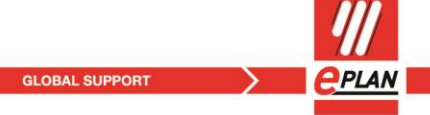

이플랜코리아

efficient engineering.

|       | 3. 미팅을 모두 마친 후에는                             | 🥌를 클릭하여 미팅방을 나갑니다       | ł. |               |   |         |
|-------|----------------------------------------------|-------------------------|----|---------------|---|---------|
| •     |                                              | Cisco Webex Meetings    |    |               |   | - ē ×   |
| 파일(E) | 편집(E) 공유(S) 보기(V) 오디오(A) 참가자(P) 미팅(M) 도움말(H) |                         |    |               |   | 용 연결됨 • |
| ٥     |                                              | Qu Jenny Chae (호스트) 🖁 🛇 | 0  | ∨ 참가자 (2)     |   | ×       |
|       |                                              |                         |    | Q 김희          |   |         |
|       |                                              |                         |    | LB 💁 Lucy Bae | 0 | ŧ       |
|       |                                              |                         |    | Jenny Chae    |   | 8       |
|       |                                              |                         |    | <b>V</b>      |   |         |
|       |                                              |                         |    |               |   |         |
|       |                                              |                         |    |               |   |         |
|       |                                              |                         |    |               |   |         |
|       |                                              |                         |    |               |   |         |
|       |                                              |                         |    |               |   |         |
|       |                                              |                         |    |               |   |         |
|       |                                              |                         |    |               |   |         |
|       |                                              |                         |    |               |   |         |
|       |                                              |                         |    |               |   |         |
|       |                                              |                         |    |               |   |         |
|       |                                              |                         |    |               |   |         |
|       |                                              |                         |    |               |   |         |
|       |                                              |                         |    |               |   |         |
|       |                                              |                         |    |               |   |         |
|       | Ø 😰                                          |                         |    |               |   |         |
|       |                                              |                         |    |               |   |         |

Figure 9. 미팅 나가기

4. [미팅 나가기]를 클릭하여 Webex를 완전 종료하여 미팅을 마칩니다.

| 미팅 나가기           | ×  |
|------------------|----|
| 해당 미팅에서 나가시겠습니까? |    |
|                  |    |
| 미팅 나가기           | 취소 |

Figure 10. 미팅 종료

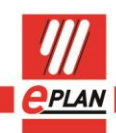

GLOBAL SUPPORT